# Einrichtungshandbuch Guide d'installation Guida all'installazione Installatiehandleiding

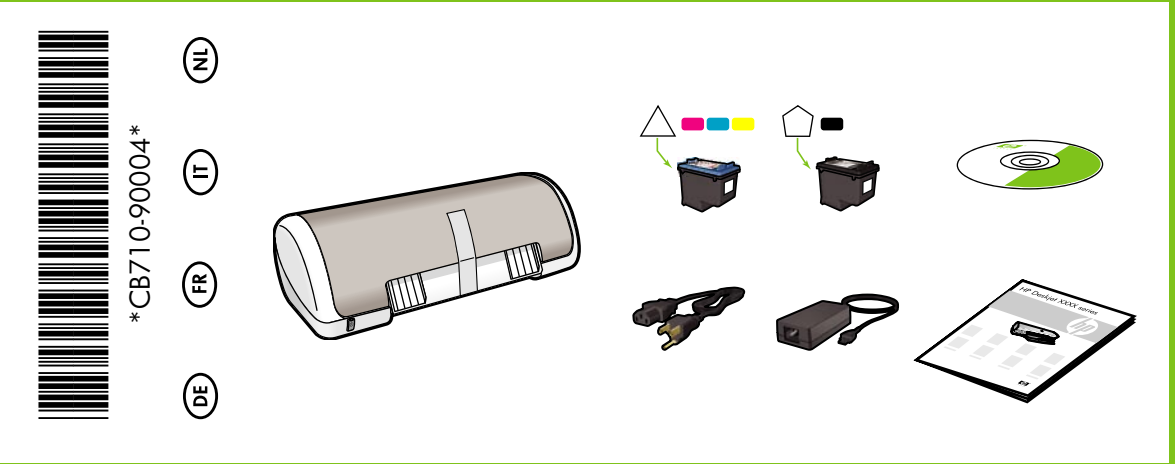

# HP Deskjet D1500 series

Entfernen Sie alle Klebestreifen. Entfernen Sie sämtliches Verpackungsmaterial. Rimuovere tutto il nastro adesivo. Rimuovere il materiale

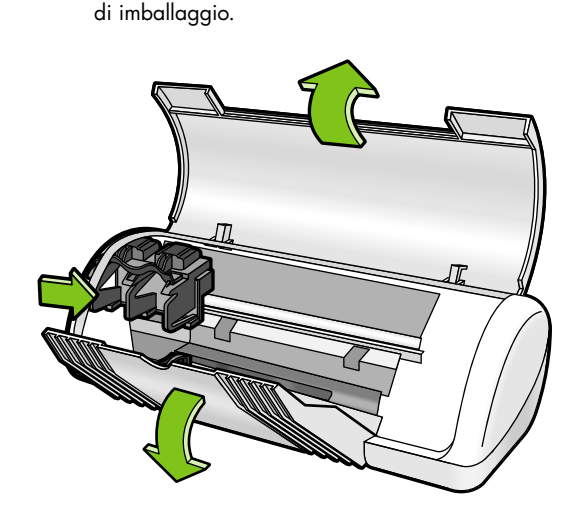

Retirez les rubans adhésifs. Retirez l'emballage. Verwijder alle tape. Verwijder al het verpakkingsmateriaal.

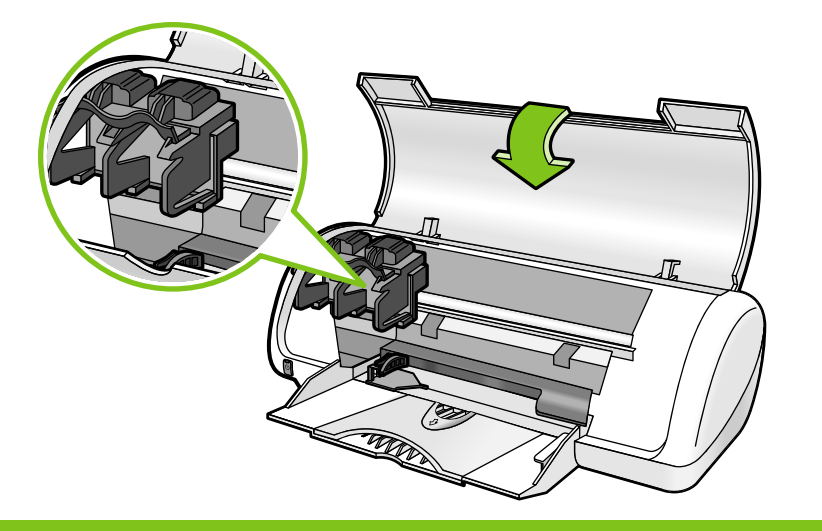

Stromversorgung an. Collegare l'alimentatore alla presa di rete.

Schließen Sie die

Branchez le module d'alimentation. Sluit de stroomvoorziening aan.

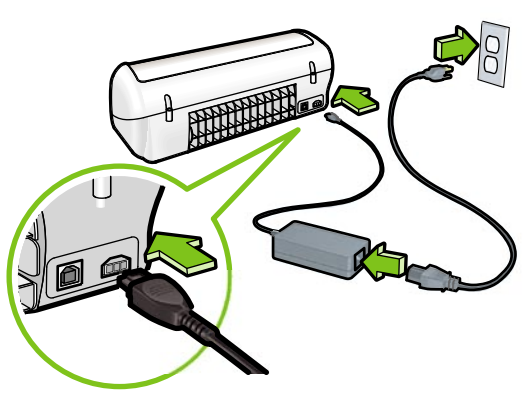

- Schalten Sie den Drucker ein. Accendere la stampante.
  - Mettez l'imprimante sous tension. Zet de printer aan.
- Öffnen Sie das Papierfach. Legen Sie weißes Papier ein und schieben Sie die Papierführung fest an den Rand des Papiers. Aprire il vassoio della carta. Caricare della carta bianca e far scorrere la guida della carta con decisione contro il margine della carta.

Ouvrez le bac à papier. Mettez du papier blanc, puis faites glisser le guide papier contre le papier. Open de papierlade. Plaats wit papier en schuif vervolgens de papiergeleider goed tegen het papier aan.

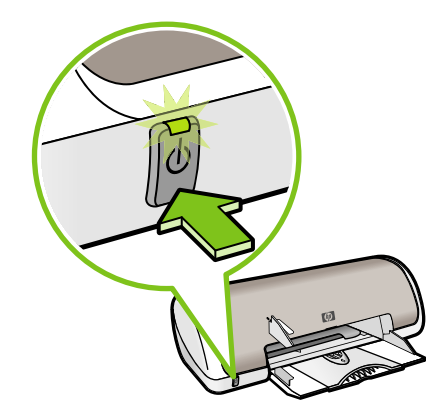

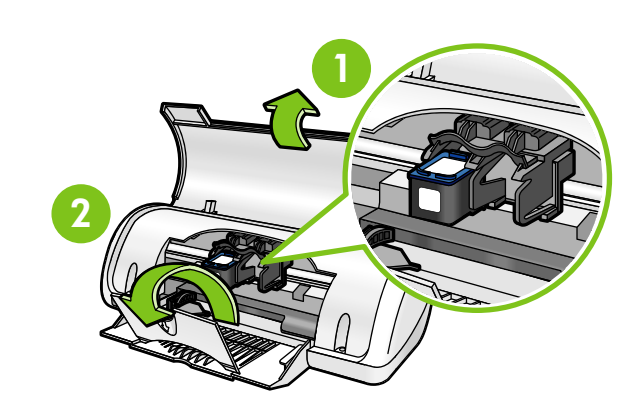

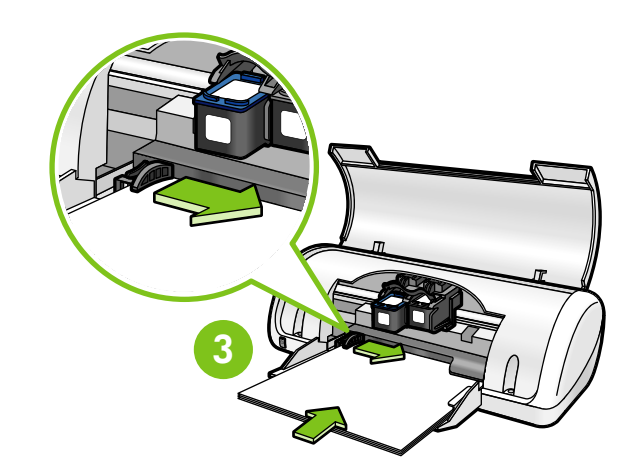

Ziehen Sie an dem pinken Streifen, um das durchsichtige Klebeband von den Druckpatronen zu entfernen. Tirez sur la languette rose pour enlever le ruban transparent de la cartouche d'impression.

Tirare la linguetta rosa per rimuovere il nastro trasparente dalle cartucce di stampa.

Verwijder de doorzichtige tape van de printcartridges door aan het roze lipje te trekken.

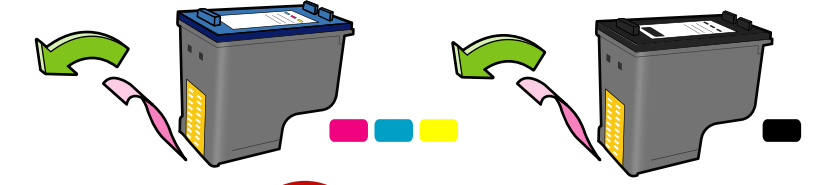

Legen Sie die Druckerpatronen ein. Drücken Sie die Patronen 2 so lange hinein, bis Sie mit einem "Klick" einrasten.

Insérez les cartouches d'impression. Appuyez sur les cartouches jusqu'à ce qu'elles s'enclenchent.

Inserire le cartucce di stampa. Spingere in avanti le cartucce fino a quando non scattano in posizione.

Plaats de printcartridges. Duw de cartridges naar binnen tot deze op hun plaats 'klikken'.

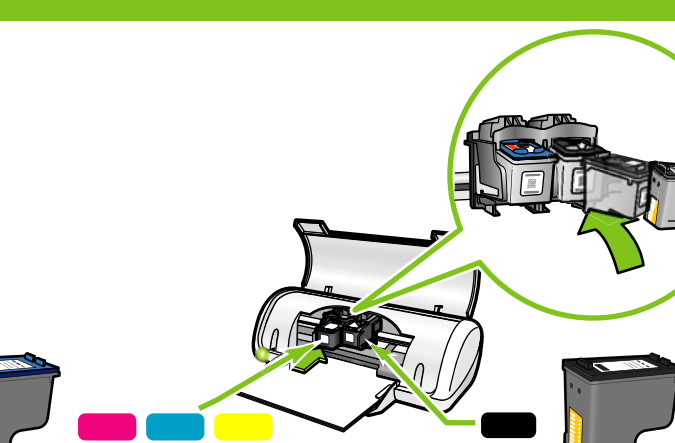

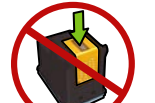

Berühren Sie nicht den kupferfarbenen Streifen. Ne touchez pas la bande en cuivre. Non toccare la striscia di rame.

Setzen Sie die Druckpatrone mit drei Farben links ein. Insérez la cartouche d'impression couleur à gauche. Inserire la cartuccia di stampa in tricromia a sinistra Plaats de driekleuren printcartridge in de linkerzijde.

Setzen Sie die schwarze Druckpatrone rechts ein. Insérez la cartouche d'impression noire à droite. Inserire la cartuccia di stampa nera a destra. Plaats de zwarte printcartridge in de rechterzijde.

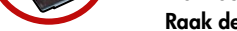

Raak de koperen strip niet aan.

Schließen Sie die obere Abdeckung. Chiudere il coperchio superiore. 

Refermez le capot. Sluit de bovenste klep. Schließen Sie das USB-Kabel an. Collegare il cavo USB.

Connectez le câble USB. Sluit de USB-kabel aan.

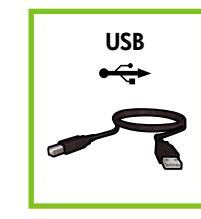

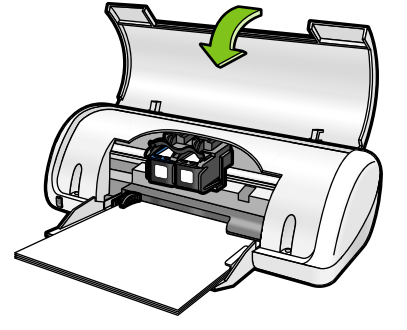

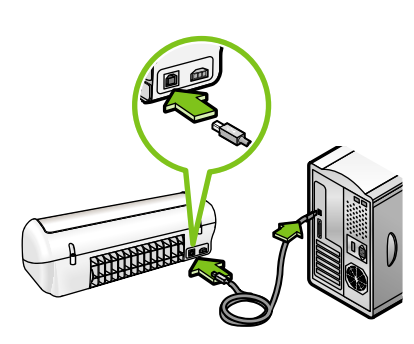

Erwerben Sie ein separates USB-Kabel, wenn keines im Lieferumfang enthalten war.

Achetez un câble USB séparément si aucun n'est inclus. Acquistare un cavo USB separatamente, se non è incluso.

Schaf zelf een USB-kabel aan als er geen USB-kabel is meegeleverd.

Siehe Schritt 8a. Windows Vedere il passaggio 8a. Zie stap 8a.

Reportez-vous à l'étape 8a.

Siehe Schritt 8b. Macintosh Vedere il passaggio 8b.

Reportez-vous à l'étape 8b. Zie stap 8b.

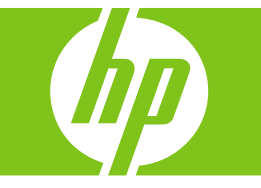

## Windows

#### Installieren der

#### Windows-Drucker-Software

- 1 Es wird ein Assistent auf Ihrem Computer angezeigt.
- 2 Befolgen Sie die Anweisungen auf den Bildschirmen.
- 3 Legen Sie die CD ein, wenn Sie dazu
- aufgefordert werden.
- 4 Der HP-Assistent wird angezeigt. **5** Befolgen Sie die Bildschirmanweisungen des
- HP-Assistenten.

#### **Keine Bildschirmanzeige?**

- Klicken Sie auf die Schaltfläche "Start", und wählen Sie "Ausführen".
- 2. Klicken Sie auf die Schaltfläche "Durchsuchen".
- 3. Wählen Sie die HPP-CD in der Dropdown-Liste "Suchen in" aus.
- 4. Wählen Sie "**Setup**", und klicken Sie anschließend auf die Schaltfläche "**Öffnen**".
- 5. Klicken Sie auf "**OK**", und befolgen Sie die Anweisungen auf dem Bildschirm.
- Wenn Plug-and-Play nicht angezeigt wird, lesen Sie im Referenzhandbuch nach.

#### Wenn die Installation der Windows-Software fehlschlägt:

- 1 Entfernen Sie die CD aus dem CD-ROM-Laufwerk Ihres Computers, und trennen Sie das USB-Kabel vom Computer.
- 2 Starten Sie den Computer neu.
- 3 Deaktivieren Sie vorübergehend jegliche Software-Firwalls und schließen Sie Ihre Software zum Schutz vor Viren. Starten Sie diese Programme neu, nachdem die Druckersoftware installiert wurde.
- **4** Legen Sie die CD mit der Drucker-Software in das CD-ROM-Laufwerk Ihres Computers ein, und befolgen Sie die Bildschirmanweisungen zur Installation der Software. Schließen Sie das USB-Kabel nicht an, bevor Sie dazu aufgefordert werden.
- 5 Starten Sie nach Abschluss der Installation den Computer neu.

#### Installation du logiciel d'impression Windows

- 1 Un Assistant s'ouvre sur votre ordinateur.
- 2 Suivez les invites qui s'affichent.
- 4 L'Assistant HP s'affiche. **5** Suivez les instructions qui s'affichent dans

Pas d'écran ?

Exécuter

échoue :

l'ordinateur.

installé.

l'imprimante.

2 Redémarrez l'ordinateur.

2. Cliquez sur Parcourir.

le bouton Ouvrir.

l'Assistant HP.

1. Cliquez sur **Démarrer**, puis sélectionnez

3. Sélectionnez le CD HPPP dans la liste

4. Sélectionnez **Setup**, puis cliquez sur

Si l'installation du logiciel Windows

1 Retirez le CD du lecteur de CD-ROM de votre

dans le lecteur de l'ordinateur, puis suivez

les instructions qui s'affichent pour installer

le logiciel de l'imprimante. Ne connectez

5 Une fois l'installation terminée, redémarrez

pas le câble USB avant d'y être invité.

ordinateur, puis débranchez le câble USB de

déroulante **Rechercher dans**.

5. Cliquez sur **OK**, puis suivez les

instructions qui s'affichent.

## Installazione del software

### della stampante per Windows

- 1 Nel computer viene visualizzata una procedura guidata.
- 2 Seguire le istruzioni delle schermate.
- 3 Inserire il CD auando richiesto.
- **4** Viene visualizzata la schermata della procedura guidata HP.
- 5 Seguire le istruzioni visualizzate nella procedura guidata HP.

#### Non viene visualizzata alcuna schermata?

- 1. Fare clic sul pulsante Start, quindi selezionare **Ésegui**.
- 2. Fare clic sul pulsante Sfoglia
- 3. Selezionare HPPP CD nell'elenco a discesa Cerca in.
- 4. Selezionare Setup, quindi fare clic sul pulsante Apri.
- 5. Fare clic su **OK** e seguire le istruzioni visualizzate.

Se la modalità plug and play non funziona, consultare la Guida di riferimento.

### Se l'installazione del software per Windows non riesce:

- 1 Rimuovere il CD dall'unità CD-ROM del computer, quindi scollegare il cavo USB dal computer.
- 2 Riavviare il computer.
- 3 Disattivare temporaneamente gli eventuali software firewall e antivirus. Riavviare questi programmi dopo l'installazione del software della stampante.
- nell'unità CD-ROM del computer, quindi seguire le istruzioni visualizzate per installare il software della stampante. Non collegare il cavo USB finché non viene richiesto.
- **5** Al termine dell'installazione, riavviare il computer.

#### **De Windows-printersoftware** installeren

- 1 Er verschijnt een wizard op de computer.
- **2** Volg de aanwijzingen in de schermen.
- **3** Plaats de cd wanneer dit gevraagd wordt. 4 Het scherm HP wizard wordt weergegeven.
- **5** Volg de aanwijzingen in de HP wizard.

#### **Geen scherm?**

- 1. Klik op de knop Start en selecteer Uitvoeren.
- 2. Klik op de knop **Bladeren**.
- 3. Selecteer HPPP CD in lijst Zoeken in.
- 4. Selecteer Setup en klik op de knop Openen.
- 5. Klik op **OK** en volg de aanwijzingen op het scherm.

Als plug en play niet werkt, raadpleegt u de Naslaggids.

#### Als de installatie van de Windows-sofware niet lukt:

- 1 Verwijder de cd uit het cd-rom-station van de computer en haal de USB-kabel uit de computer.
- 2 Start de computer opnieuw op.
- 3 Schakel een eventuele softwarefirewall tijdelijk uit en sluit eventuele antivirussoftware. Start deze programma's weer op nadat de printersoftware is geïnstalleerd.
- 4 Plaats de cd met de printersoftware in het cd-rom-station van de computer en volg de instructies op het scherm om de printersoftware te installeren. Sluit de USB-kabel pas aan wanneer dit wordt gevraagd.
- 5 Start de computer opnieuw op wanneer de installatie is voltooid.

#### **8**b Macintosh

## Installieren der

- Macintosh-Drucker-Software 1 Legen Sie die CD mit der Druckersoftware
- in das CD-ROM-Laufwerk ein. **2** Doppelklicken Sie auf das CD-Symbol im Fenster "Suche", wenn dies noch nicht
- geöffnet ist. 3 Doppelklicken Sie auf das Installationssymbol.
- 4 Akzeptieren Sie die Lizenzvereinbarung.
- 5 Klicken Sie auf "Installieren".
- Warten Sie, bis die Installation abgeschlossen ist.

#### Installation du logiciel d'impression Macintosh

- 1 Insérez le CD du logiciel d'impression dans le lecteur de CD-ROM.
- 2 Double-cliquez sur l'icône du CD dans la fenêtre du Finder, si le CD n'est pas
- déjà ouvert. 3 Double-cliquez sur l'icône du programme d'installation.
- 4 Acceptez l'accord de licence.
- 5 Cliquez sur Installer.
- Attendez que l'installation se termine.

#### Installazione del software della stampante per Macintosh

- 1 Inserire il CD del software della stampante nell'unità CD-ROM
- 2 Fare doppio clic sull'icona del CD nella finestra del Finder, se non è già aperta.
- **3** Fare doppio clic sull'icona del programma di installazione.
- 4 Accettare il contratto di licenza.
- 5 Fare clic su Installa.
- Attendere il completamento dell'installazione.

#### De Macintosh-printersoftware installeren

- 1 Plaats de cd met de printersoftware in het cd-romstation.
- 2 Dubbelklik op het cd-symbool in het venster Finder (als dit nog niet is geopend).
- 3 Dubbelklik op het symbool van het installatieprogramma.
- 4 Accepteer de licentieovereenkomst. 5 Klik op Installeer.
- Wacht tot de installatie is voltooid.

- 4 Insérez le CD-ROM du logiciel d'impression
  - 4 Inserire il CD del software della stampante
- 3 Désactivez et fermez temporairement vos logiciels pare-feu et antivirus. Redémarrez ces programmes une fois le logiciel de l'imprimante
- Si la fonction Plug-and-play ne fonctionne pas, reportez-vous au guide de référence.

- 3 Insérez le CD lorsque vous y êtes invité.

Wenn die Installation fehlschläg...

Si l'installation échoue...

Se l'installazione non riesce...

### Als de installatie niet lukt...

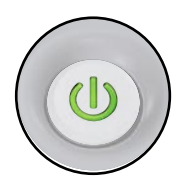

Vergewissern Sie sich, dass der Drucker eingeschaltet ist. Assurez-vous que l'imprimante est sous tension. Assicurarsi che la stampante sia accesa. Zorg dat de printer is ingeschakeld.

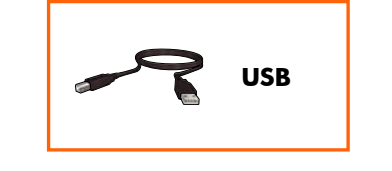

Stellen Sie sicher, dass die Kabelverbindungen sicher sind.

Vérifiez les branchements des câbles. Assicurarsi che il cavo sia collegato saldamente. Controleer of de kabelaansluitingen goed vastzitten.

Printed in <country>-English

© 2007 Hewlett-Packard Development Company, LP Windows® is a U.S registered trademark of Microsoft Corporation.

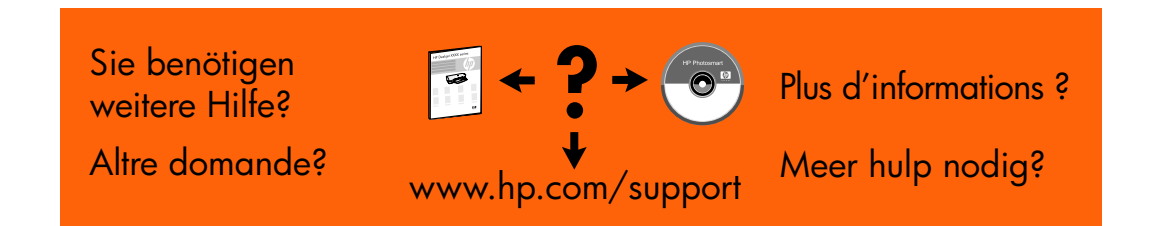

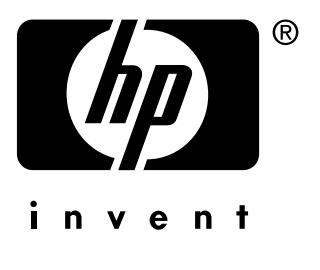